#### Kurzeinführung zum E-Learning-Portal

#### **Startseite:** Impressum Hilfe STADT BIBLIOTHEK CHEMNITZ CHEMNITZ STADT DER MODERNE Kursübersicht Bibliotheksausweisnummer und Passwort eingeben Aktuelles Kursangebot Anmeldung Benu Anmelden Wissen muss nicht schwer sein!

### Portal-Elemente nach dem Login:

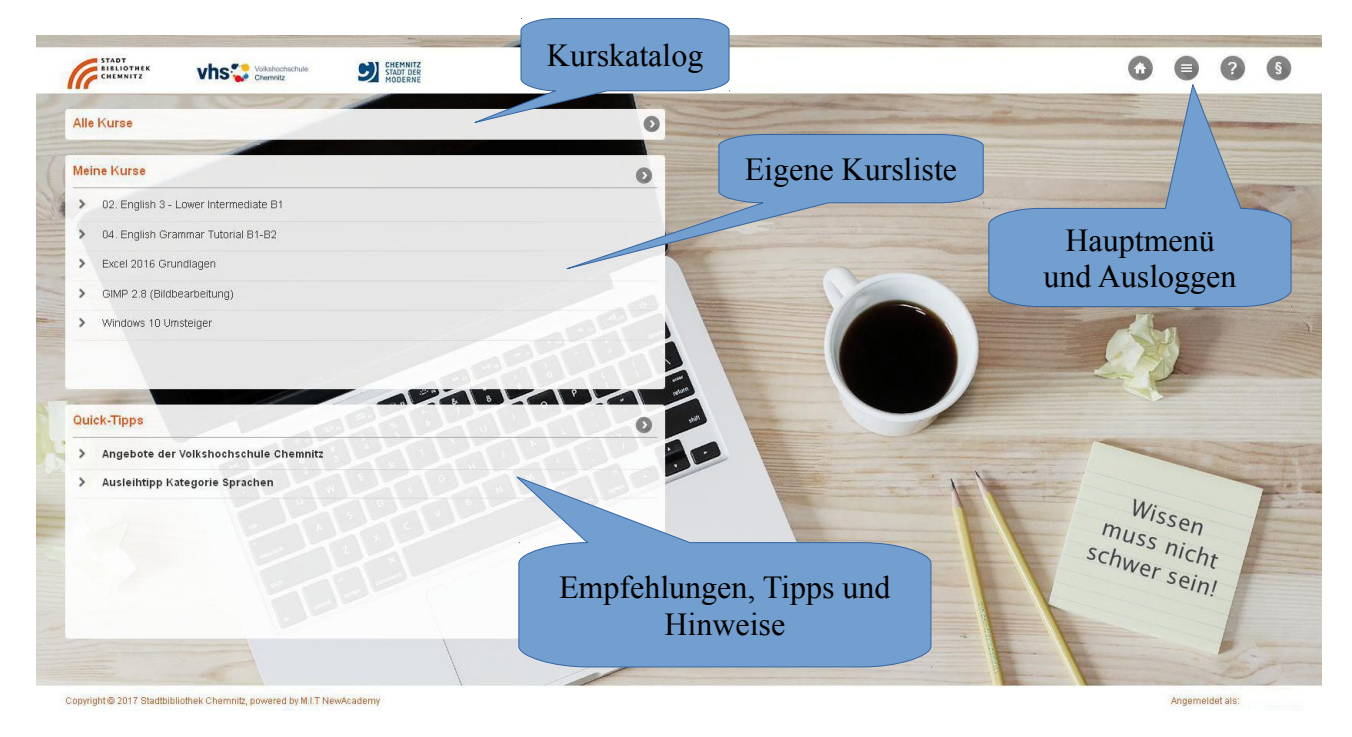

#### **Kurs-Katalog:**

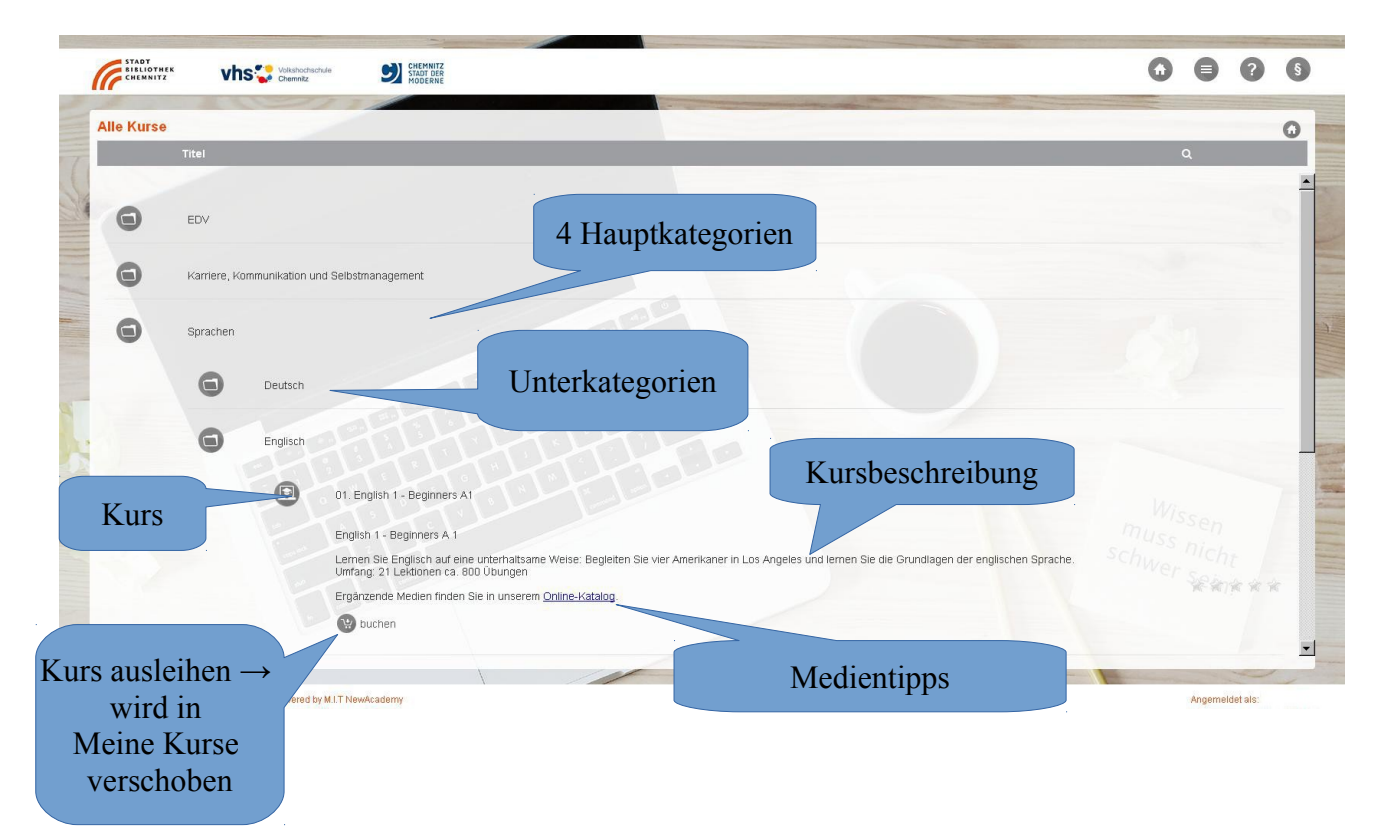

# Meine Kurse:

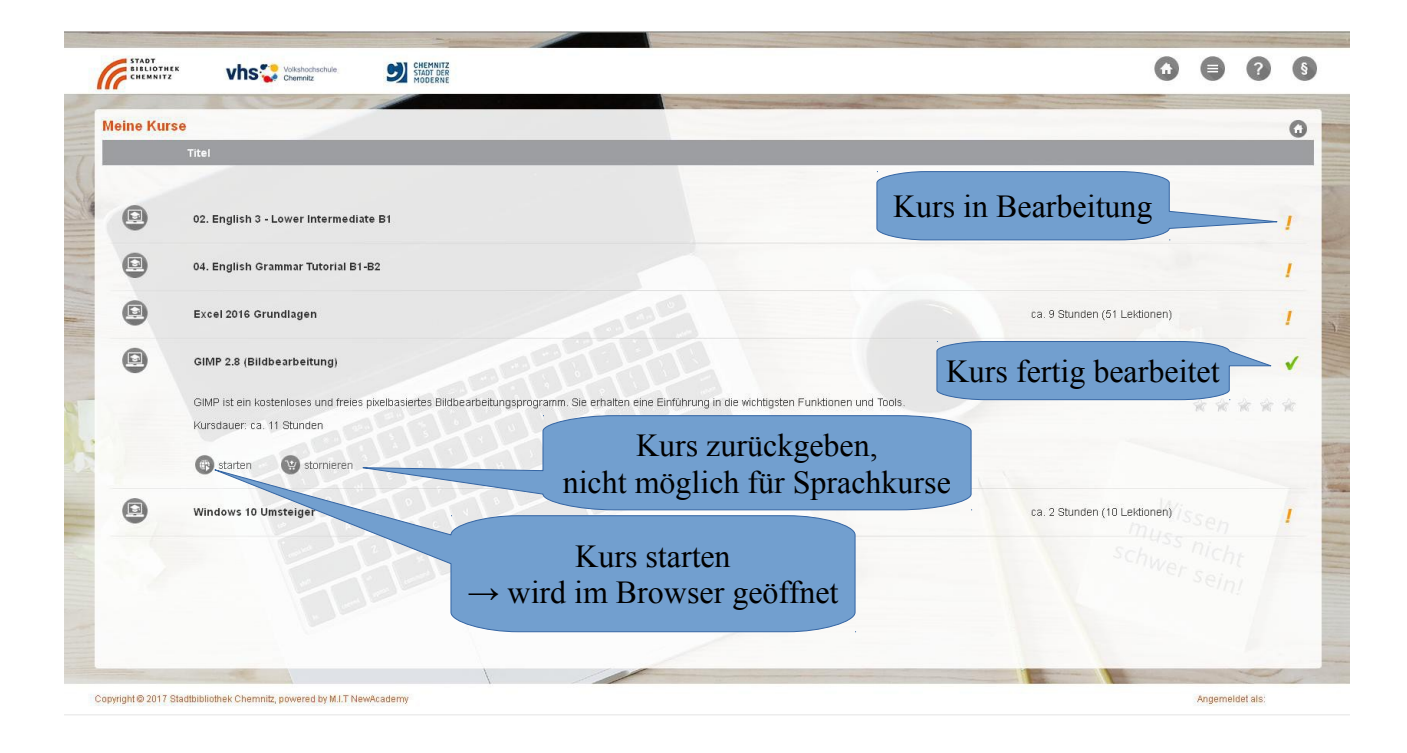

#### Kurs-Beispiel: Kategorie EDV

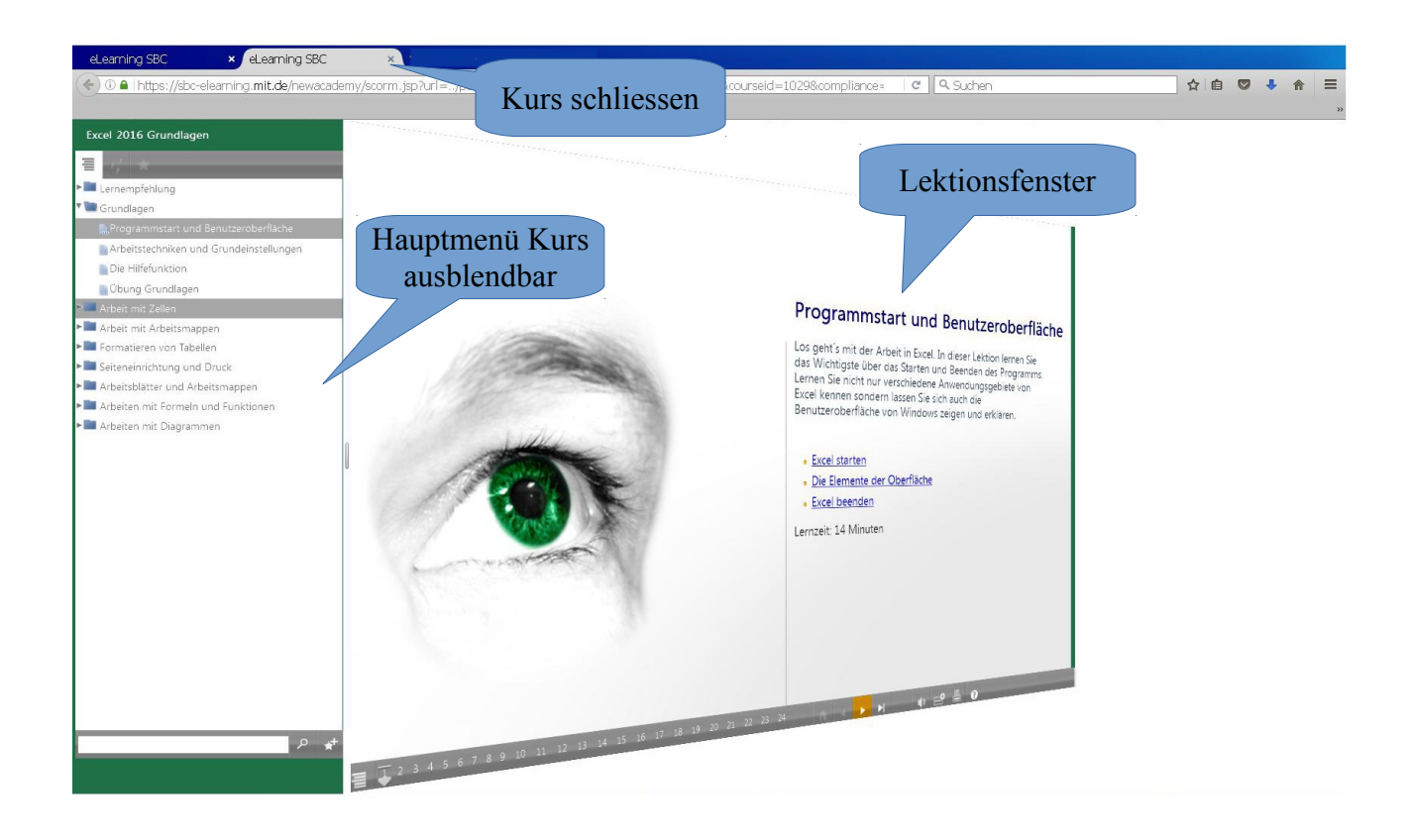

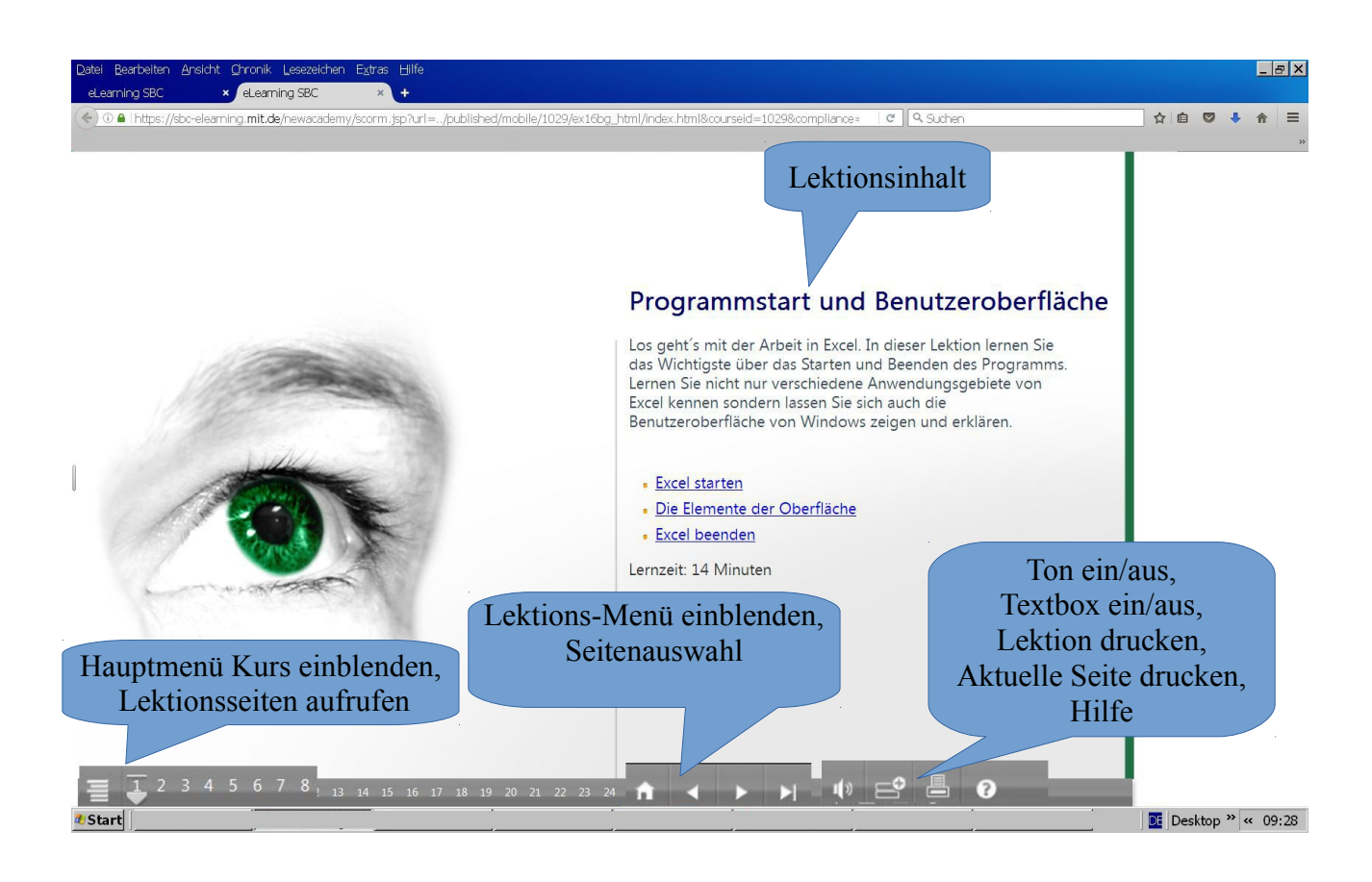

# Kurs-Beispiel: Kategorie Sprachen

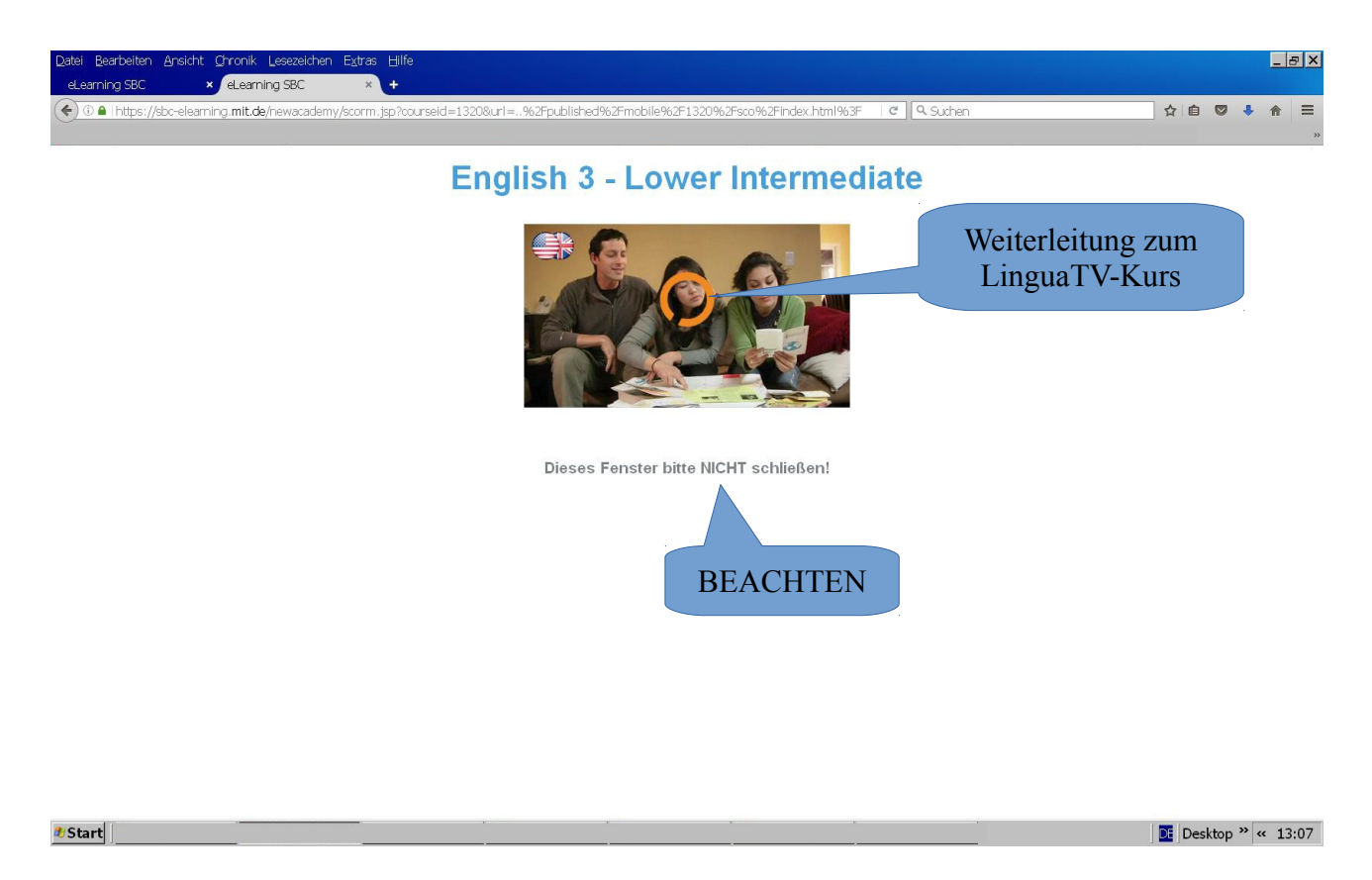

Kurs-Lektionen Übersicht English 3

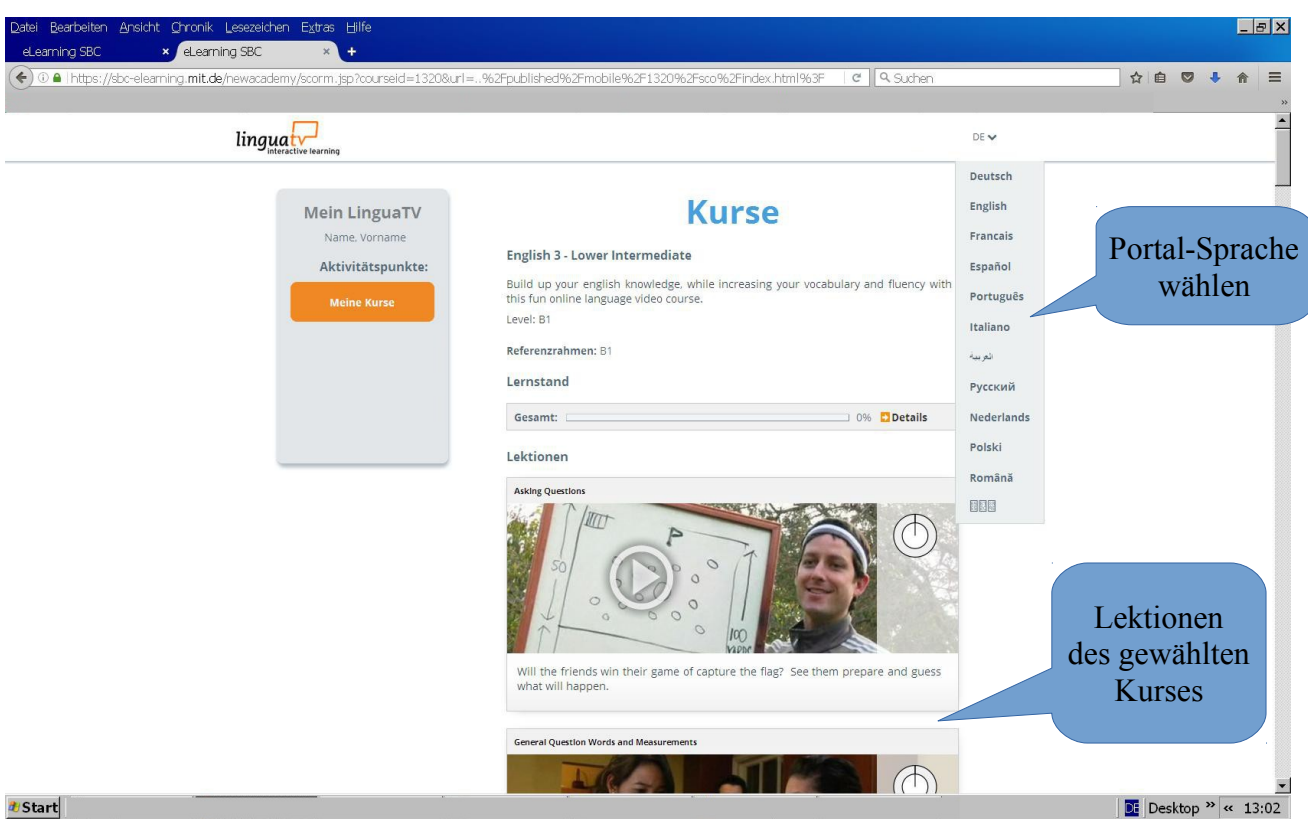

# **Englisch-Lektion**

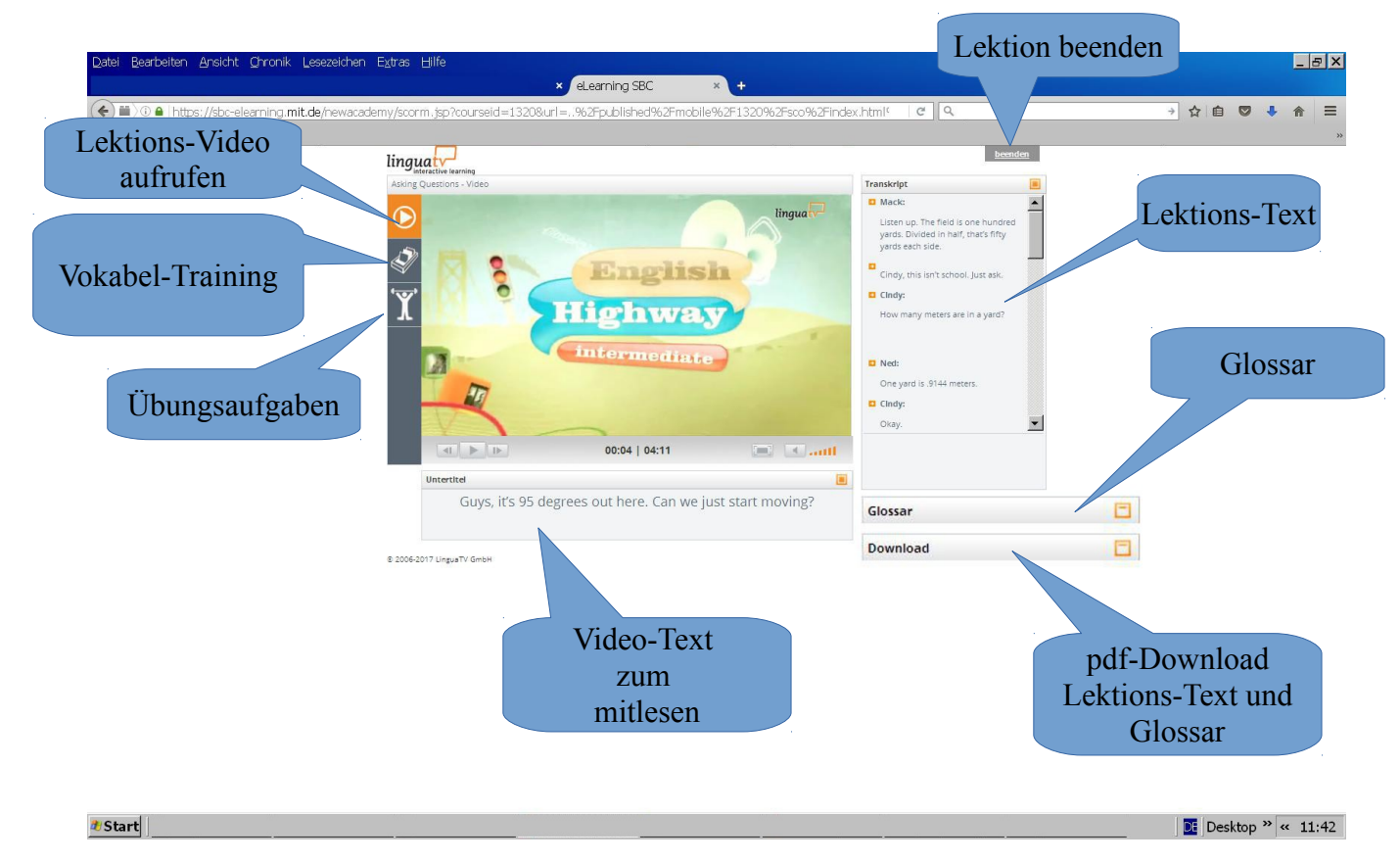

# Kursbeispiel LinkedIn Learning "Google Kalender Kurs"

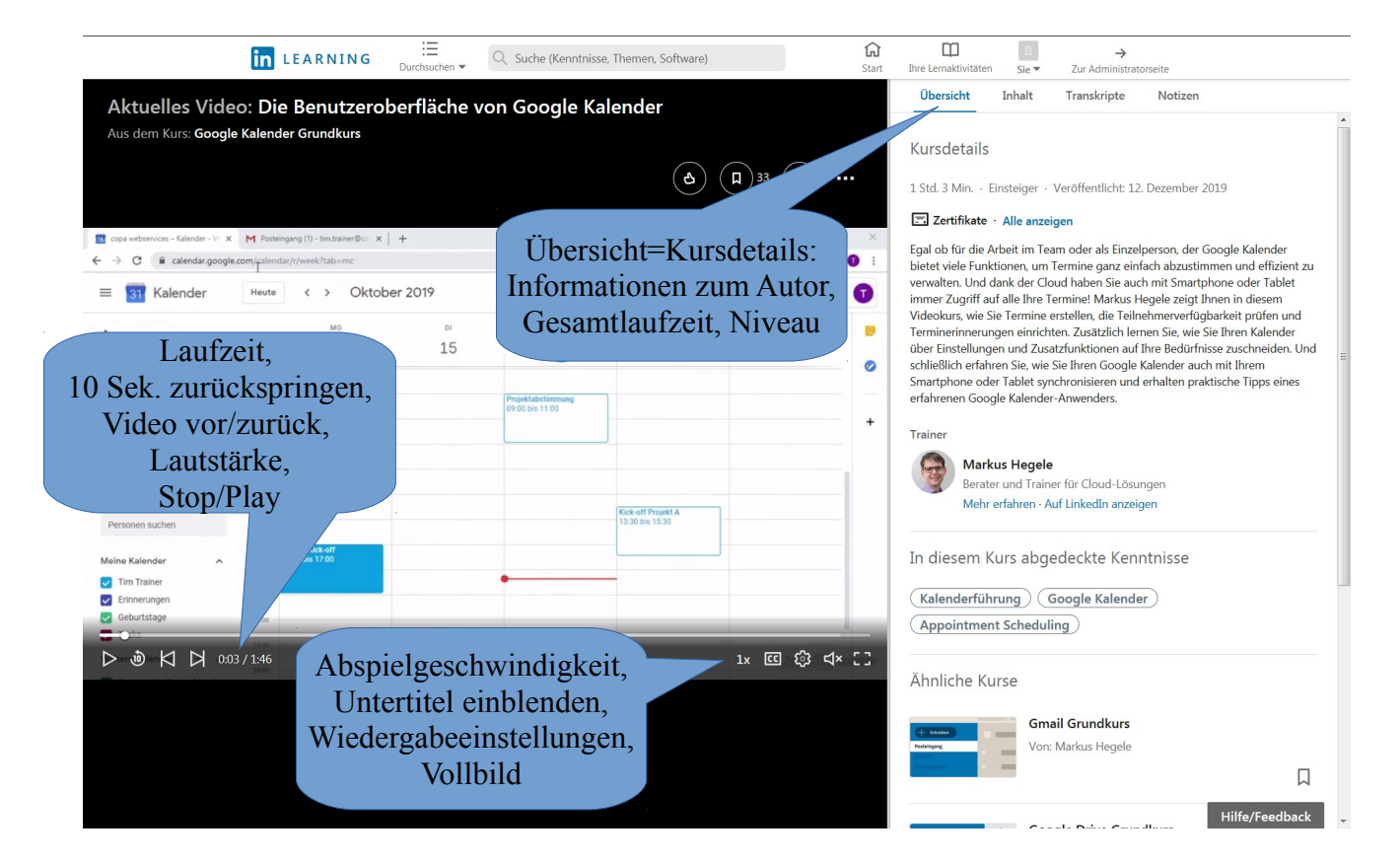

### Kursbeispiel: "Schnell lesen, mehr verstehen"

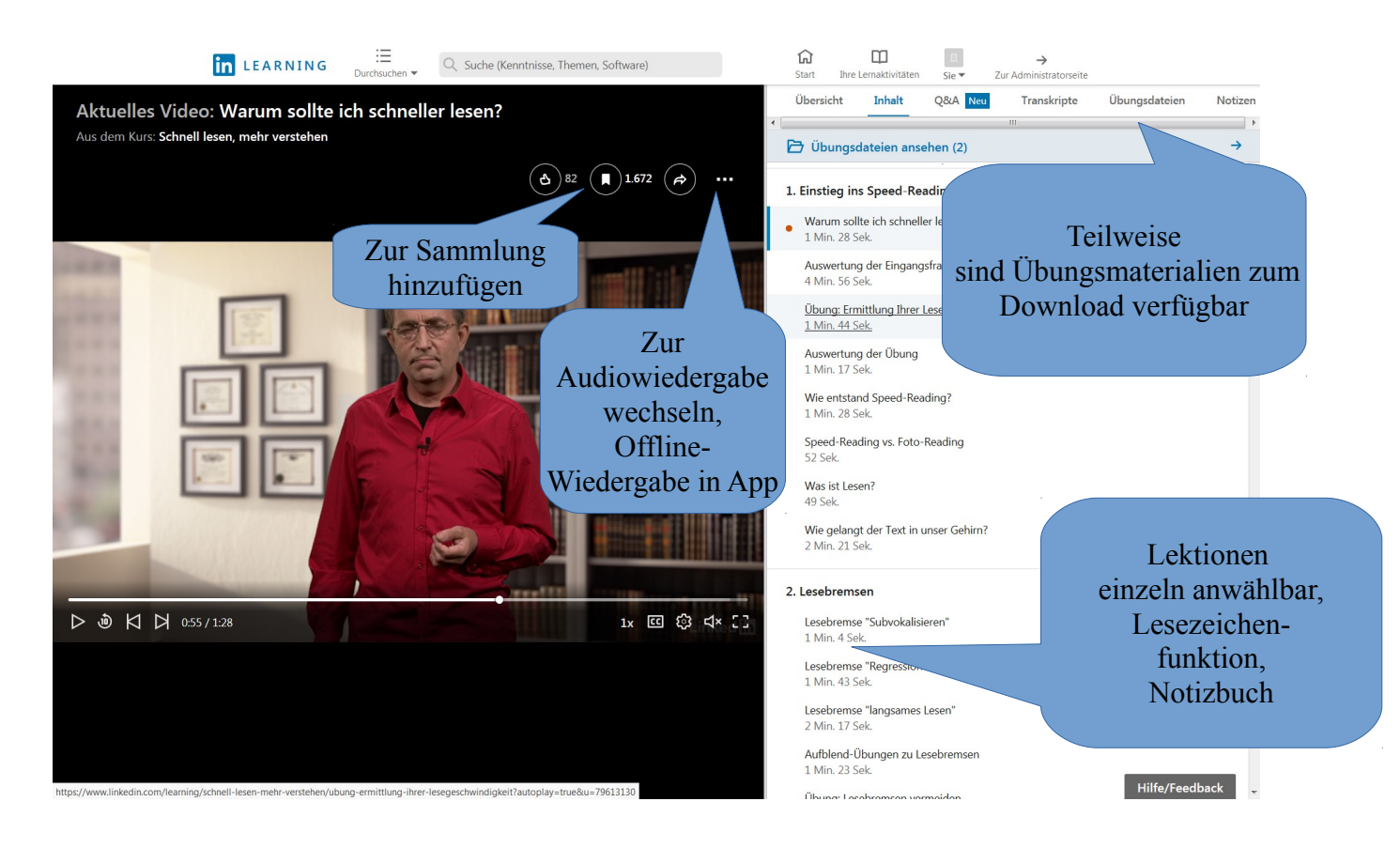

# Abmelden / ausloggen bei LinkedIn Learning

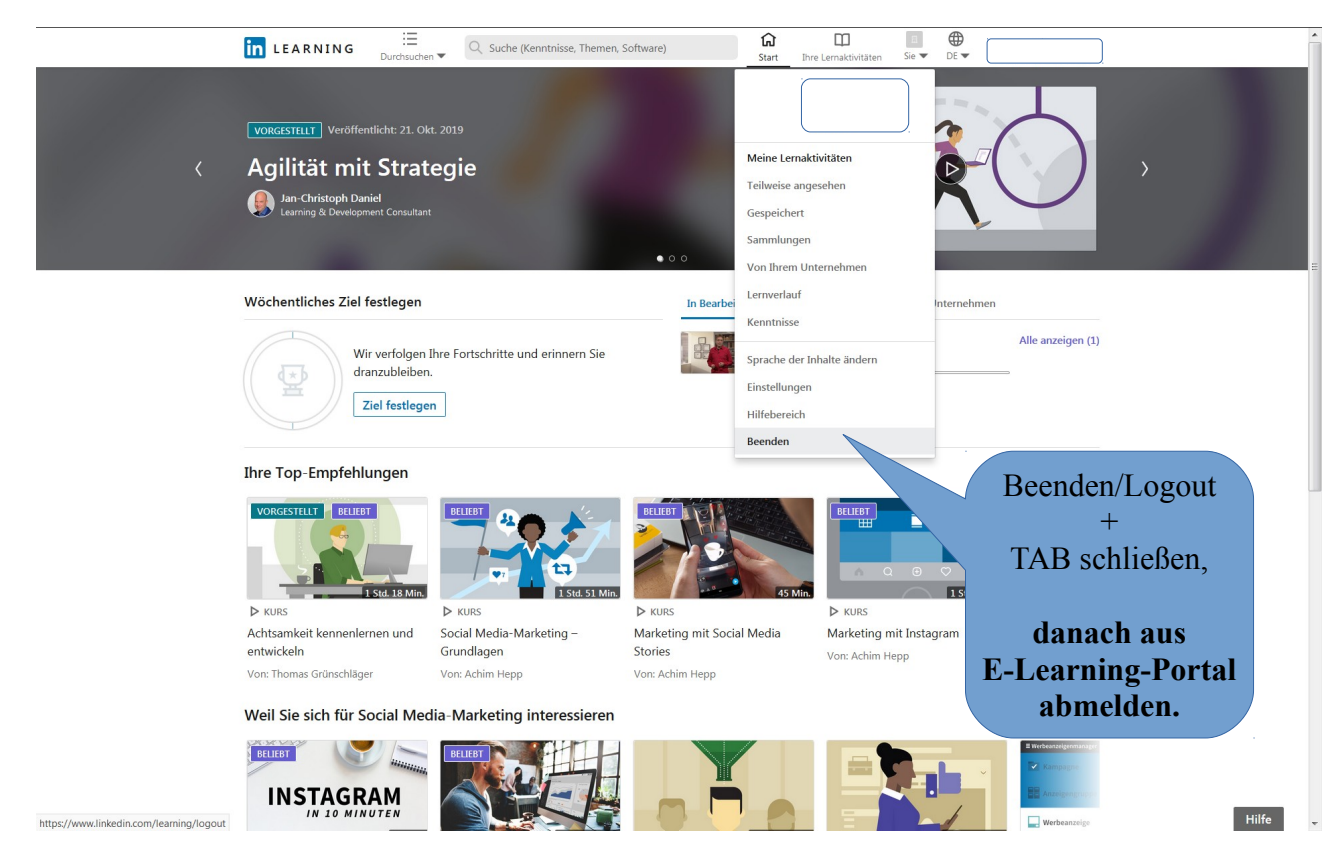